## HHS COURSE REQUESTS

Go to the Highlands School District Website and click on the "Grades Portal" link.
Enter your firstname.lastname and ID number to log into PowerSchool.

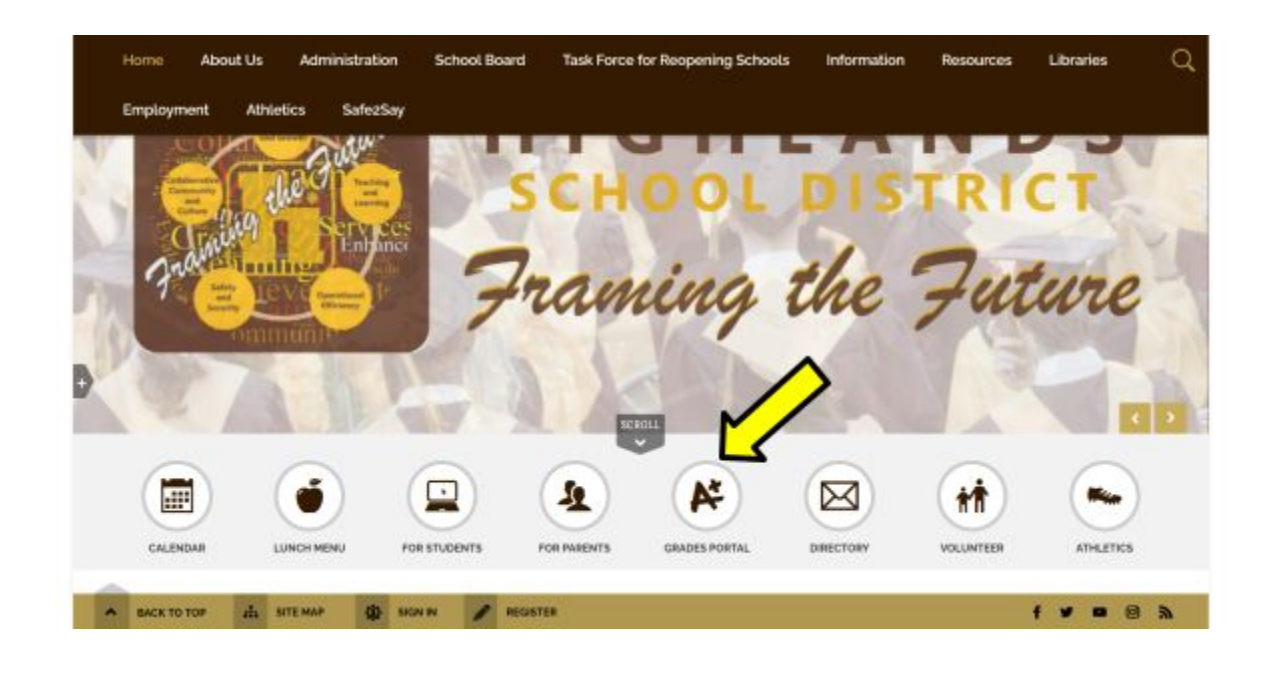

- □ Click on your "Class Registration" link.
- □ Follow the Instructions for each Course Group
  - □ Click on the Pencil to make Course Selection
  - □ The exclamation point will change to a check mark when completed with a Course Group

Welcome, Shawn M.Bannis | Holp | Sign Out

PowerSchool SIS 1.0 Navigation Welcome to the Highlands High School Class Registration System for 2021-2022 Grades and Attendance Welcome to Highlands High School, where we strive for excellence in the classroom and our communities. RAMS 4 LIFE! Respectful, Accountable, Motivated, and Safe. Crada History View course requests RD-Grade English Citck the edit bullion to requiral a course --21 Attendence History Please solect OAE English course. Teacher Comments Number of respects to personale 1.1 Citck the edit buffon to request a course 4 Rh-Grade Mathematics 2 1 Passe select ONE Mathematics course. Number of requests to personale 1 Cann Projectation RD-Drade Acience Click the edit button to request a course -1 21 Passe select ONE Science course. 5 Number of requests to generate 1 School Information Cikk the odit buffon to request a course in 21 RP-Grade Bocar Budges Pease seect CRE Sacar Budes course. lySchoolDucks Number at requests to generate 1 Milletti (Mal5) Milletti (MMLA 10 30391-05 cm30 30394-05 cm30 90- Grade Health and Physical Education 24 WKMJ Number of requests to generate 1 Cick the edit bullon to request a course in 21 App Store Rh Grade Beathre Peace seed TIIO Sector Credits TVIO 1.0 Credit